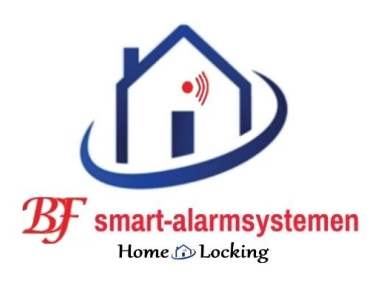

# WiFi pir-detector. T-2015

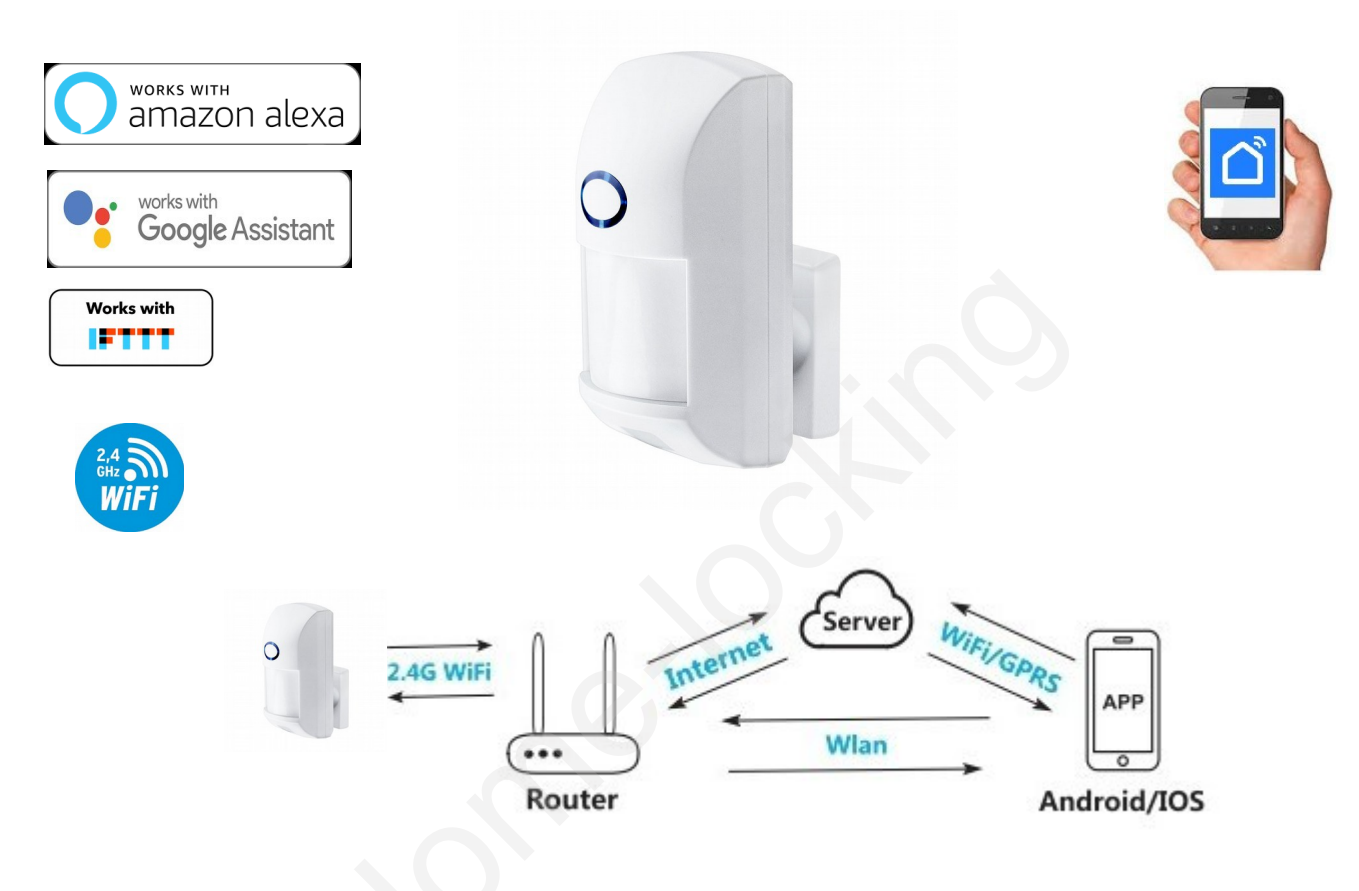

1. <u>Download de app Smart life of Tuya.</u>

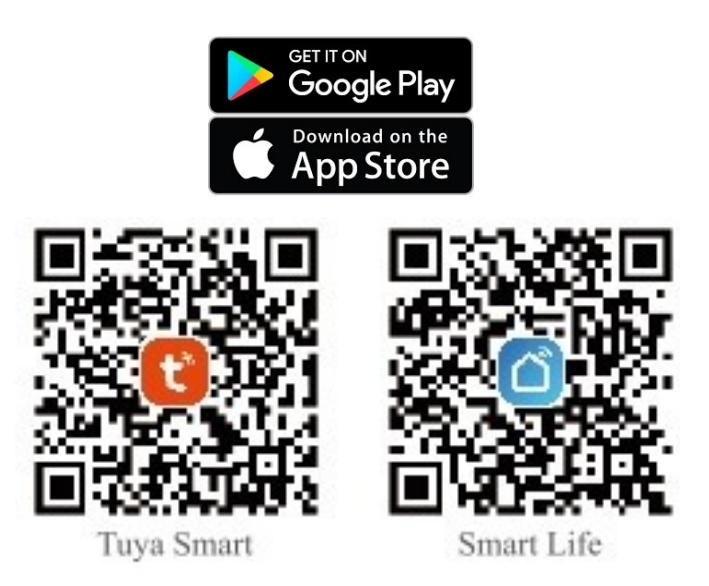

# 2. <u>Batterijen plaatsen in pir-detector.</u>

Plaats de batterijen in de juiste richting in de pir-detector.

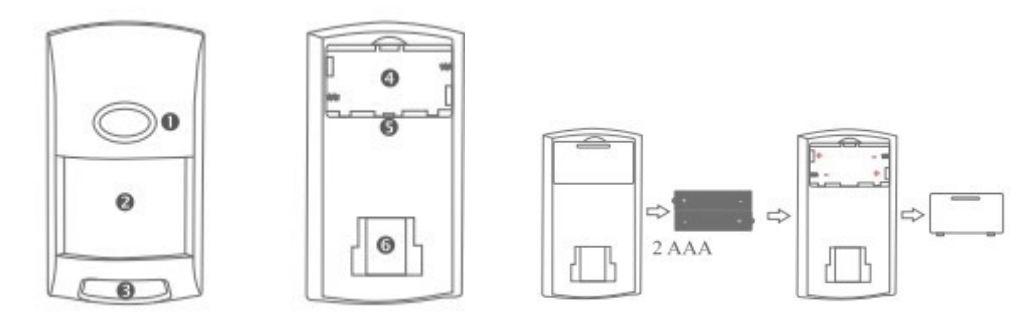

# 3. <u>Registreren.</u>

Maak een account aan in de app Smart life of Tuya.

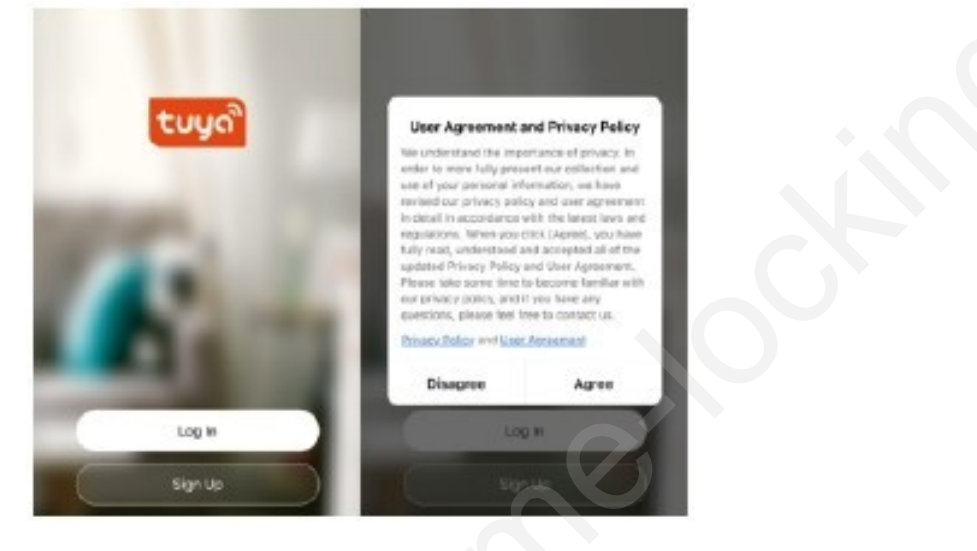

4. <u>Detector toevoegen in de app.</u> Klik op de "+" rechts boven op de hoofdpagina selecteer daarna "Security&Sensors" selecteer daarna " Sensor (wifi) " om de detector te vinden.

| My home 🛛 🔮                     | < Add Manually Auto Scan     | Э                 |
|---------------------------------|------------------------------|-------------------|
| Set your home location for more | Electrical Motion Detector   |                   |
| All Devices                     | Lighting Mation              | 1                 |
|                                 | Sensors (Wi-Fi) (Zigbee) (BL | ion<br>ctor<br>E) |
| No devices                      | Large Cr3 U                  |                   |
| Add Device                      | Home Ap Motion Motion        |                   |

### 5. Detector verbinden met een wifi netwerk.

Er zijn 2 methodes om de detector te verbinden met een wifi netwerk.

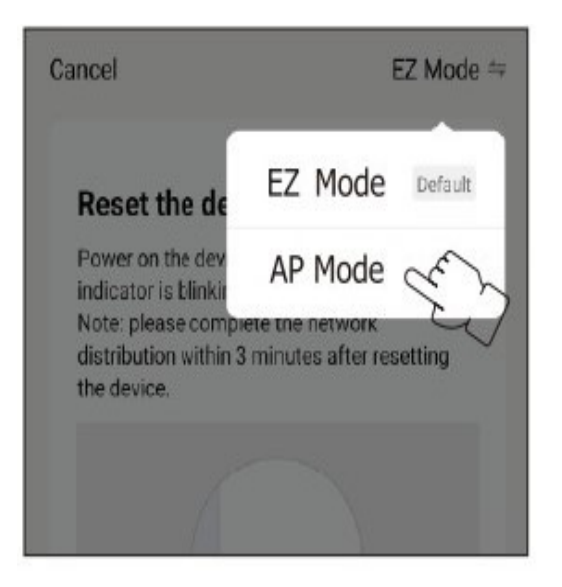

# A. EZ functie.

Duw op de reset knop gedurende 8 sec.

Wanneer de led snel knippert kies je wifi (2,4GHz) en geef je jou wachtwoord in voor dat betreffende wifi netwerk.

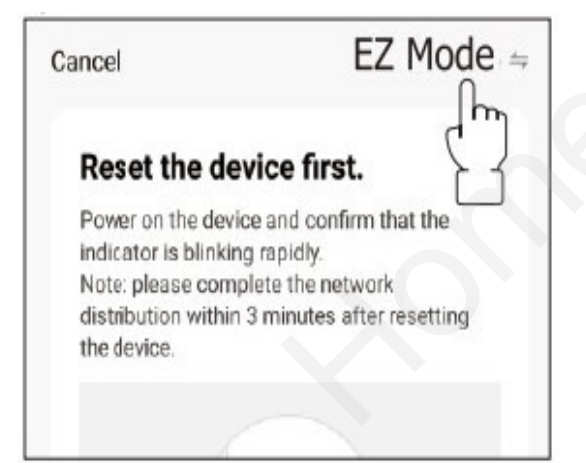

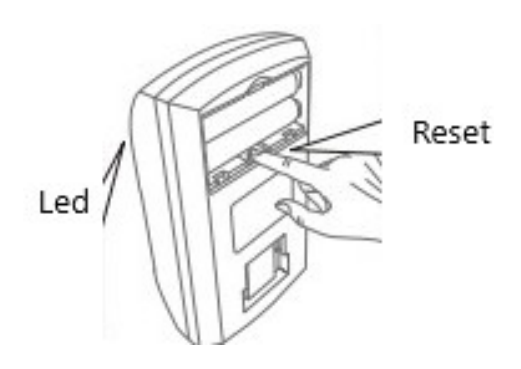

# B. <u>AP functie.</u>

Duw op de reset knop gedurende 8 sec.

Wanneer de led snel knippert,druk je terug 8 sec de reset knop in en wanneer de led langzaam knippert kies je wifi (2,4GHz) en geef je jou wachtwoord in voor dat betreffende wifi netwerk. Kies daarna AP functie rechts boven in de hoek.

Daarna druk je op "Next" en hij laat je een lijst zien en kies hierin "Smartlife\_XXXX" om de detector te verbinden met jou wifi netwerk.

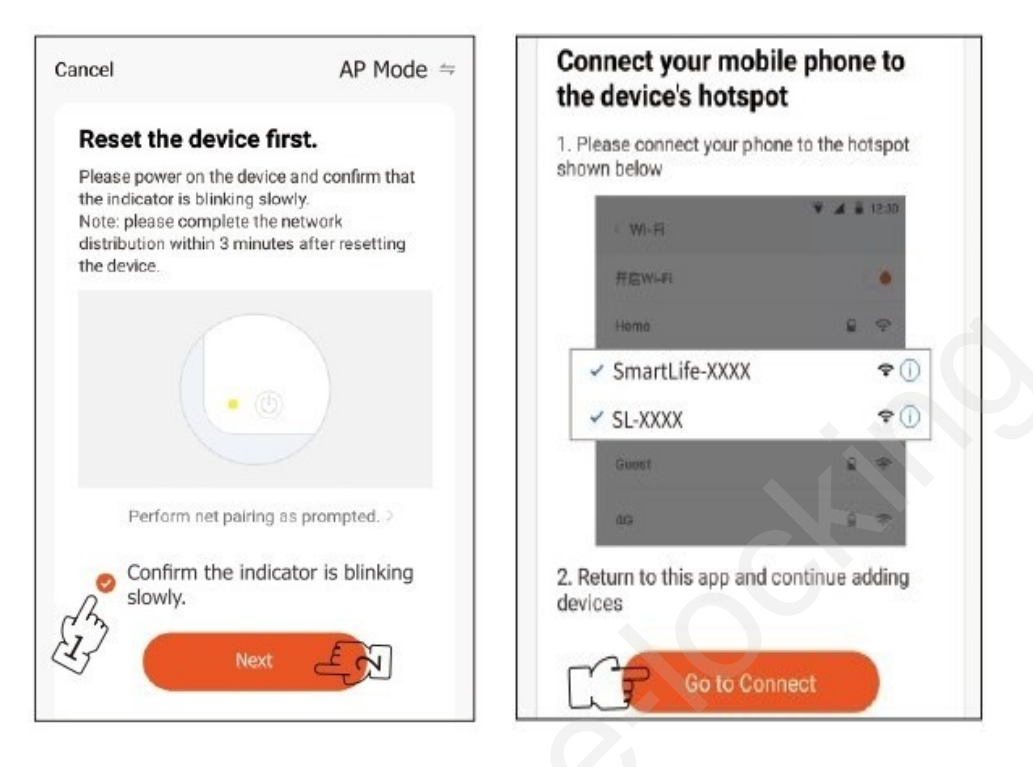

# 6. Werking detector testen.

Wanneer de pir-detector met succes verbonden is ga je weg van de pir-detector gedurende 30sec. Daarna beweeg je voor de pir-detector en wanneer de led brand van de pir-detector en je krijgt een bericht op je gsm in de app Smart-life of Tuya is deze detector goed gekoppeld.

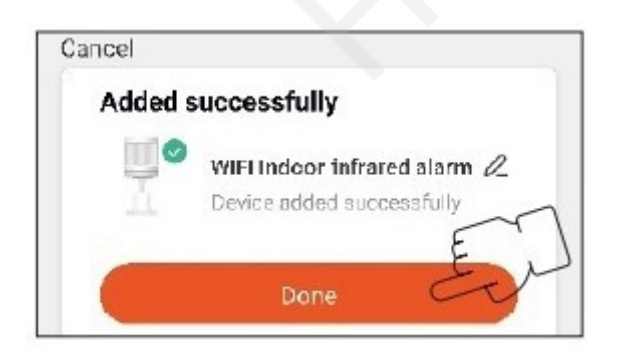